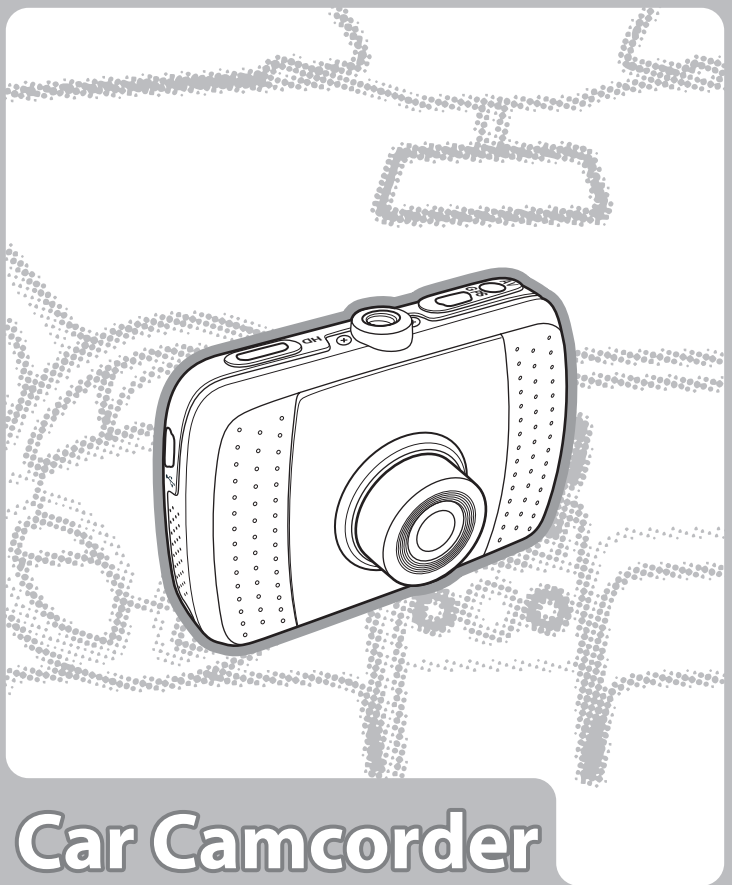

# User's Manual

Copyright © 2014 Mobilnet Co.,Ltd. JP

# ごあいさつ:

製品をお買い上げいただき、誠にありがとうございます。 設計・開発に時間と労力を惜しまず、最先端技術を搭載 したこのドライブレコーダーは、多くのお客様にご満足、 ご愛用いただけると強く信じております。

## 重要なお知らせ

1.製品を落としたり分解したりしないでください。

- 正しい方法以外でのご使用は製品の保証を受けることが出来ません。
- 2.雨や水などを避けてください。また、濡れた手で操作はしないでください。
- 3.強く押したり、衝撃を与えないよう注意してご使用ください。
- 4.安全の為、落雷などの際はご使用しないでください。
- 5.製造業者が供給するアクセサリーをご使用ください。
- 6.小さな子供の手の届かない場所で保管してください。
- 7.車から離れる際は直射日光のあたる場所や、ダッシュボードの上に 放置しないでください
- 8.この製品は走行中などの記録を補助する目的で作られています。 運転中の操作はしないでください。
- 9.バッテリーは製品と一体化となっております。
- サービスセンター以外での交換はしないでください。
- 10.詳細については公式ウェブサイトをご確認ください。 official website (http://www.aiptek.tw/download.php)

# FCC コンプライアンスステートメント:

この機器は、FCC規則Part15に準拠しています。動作は、次の2つの条件を 対象とする。

- 1.このデバイスが有害な干渉を起こさない。

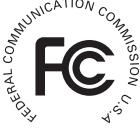

本機は、FCC 規則パート 15 に従って、クラス B デジタル機器の制限に準拠するよう 試験が行われ、認められました。これらの制限は、住宅用設置物に有害な妨害に対し 合理的に保護するよう設計されています。本機は、無線周波数エネルギーを発生、 使用、および放射します。

また、取扱説明書に従わずに取り付けて使用した場合、無線通信に有害な妨害が発生 することがあります。しかし、特別な設置で妨害が起こらないという保証はありません。

本機は、ラジオまたはテレビに有害な受信妨害を発生させます。これは本機の電源を オフ / オンにすることで判断できます。

次の対策を行うことで妨害の修正を試みることをお勧めします。

- ・受信アンテナの向きまたは場所を変える
- ・本機とレシーバーの間をさらに離す
- ・レシーバーが接続されている回路の電源とは別の回路に本機を接続する。

技術支援を受けるには、経験を積んだ無線またはテレビ技術者にご相談ください。

FCC の注意コンプライアンス責任のある当事者が明示的に承認していないなんらかの 変更を行った場合、本機を操作するためのユーザー権限が無効になります。

製品を廃棄する必要が生じた際は、可能な限りリサイクルにご協力ください。

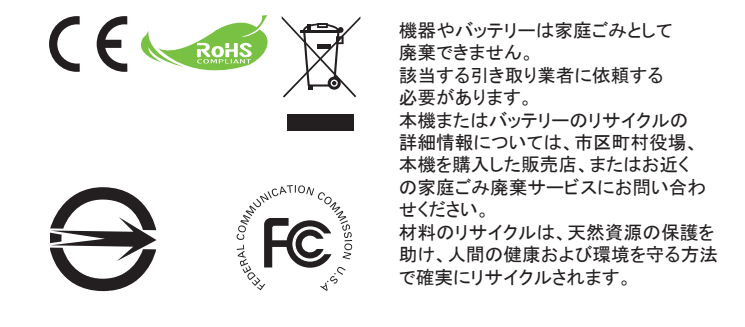

# はじめに

最先端技術が搭載されたドライブレコーダーをお買い上げ頂きありが とうございます。本機器は運転中に、リアルタイムでビデオとオーディオ の録画・録音ができるように特別設計が施されています

#### 特長

- FULL HD 1080P(1920 x 1080) @ 30fps video resolution
- HD 720P (1280x720)@ 30 fps
- ・ ワイドアングルレンズ 120°
- 便利なタッチキー操作
- 最大 32GB の SD をサポート
  HDMIとAVインタフェースを経由してテレビ再生をサポートしています

## 製品の概要

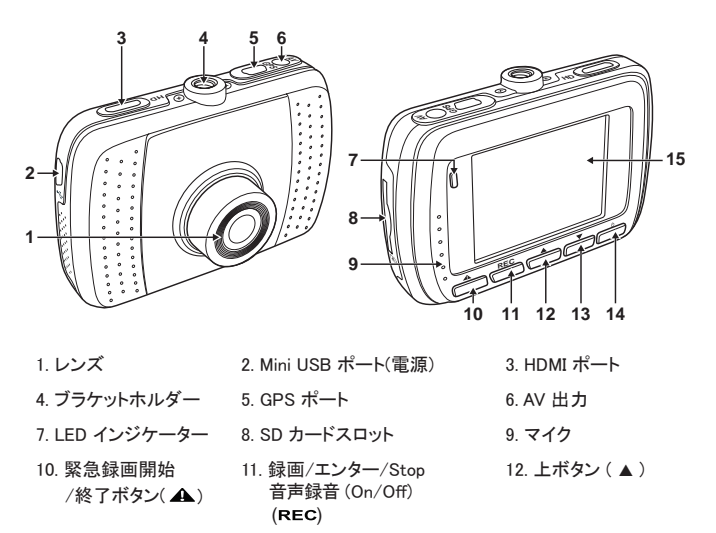

13. 下ボタン(▼)

14. 電源ボタン(也)

15. LCD ディスプレイ

# 入門編

## メモリカード の挿入

メモリカードを挿入します。 この時、ゴールドの接触点が本機の背面に 面するようにします。カチッと音がして所定 の位置に収まるまでメモリカードを押します。

メモリカード の取り外し

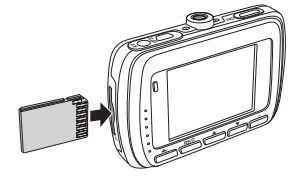

ー度カードを奥まで押し込むとスロットから 取り出せます。

ご注意:本機の電源がオンになっている時は、メモリカードの取り外しまたは挿入を しないでください。これにより、メモリカードが損傷することがあります。

SD カードについて

- 4GB, Class6 以上の SD カードを使用してください(最大32GB)
- メモリーカードは必ず本機ドライブレコーダー専用としてご使用ください。
- ・はじめて利用する前に本機レコーダーでSDカードをフォーマットしてください。
- ビデオストレージの容量は以下を参考にしてください。
  メモ:実際の利用可能時間は被写体の明るさや色合いなどの環境により異なります。
  (最大30%程度の誤差が生じますので、目安としてください)

| SD カード | ビデオ解像度      |            |
|--------|-------------|------------|
|        | 1080P/30fps | 720p/30fps |
| 8GB    | 100 分       | 180 分      |
| 16GB   | 200 分       | 360 分      |
| 32GB   | 400 分       | 720 分      |

- メモリーカードの書き込み防止プロテクターが解除されている事を確認してください。.
- はじめて利用される前にフォーマットをする必要があります。
- メモリーカードに種類によっては認識されなかったりエラーになる場合がございます。
  このような場合は、抜き差しをしてみたり、他のカードに替えて試してください。
- メモリーカードを上書きする際はバックアップを取ることをお勧めします。

#### フロントガラスへの取り付け

下記の要領でしっかりとフロントガラスに設置してください

 本機をブラケットの土台に取り付けます。 カーホルダーとブラケットの土台を回して 締め、本機が完全に所定の位置にロック されていることを確認します。

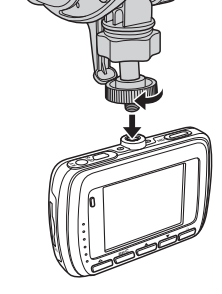

- 2. 吸盤カップをフロントガラス強く押し当て、その状態を保持してください。
- 吸盤をフロントガラスにしっかり押し当てた 状態で、クランプを倒して、カーホルダーを フロントガラスに固定します。
   土台が所定の位置にロックされていることを 確認します。

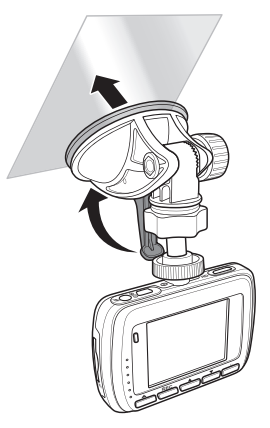

4. 機器の位置調整

ノブを回して垂直または水平方向(360度)にデバイスを動かすことが出来ます。 所定の位置にあわせ、ノブを締めてしっかり固定されていることを確認します。

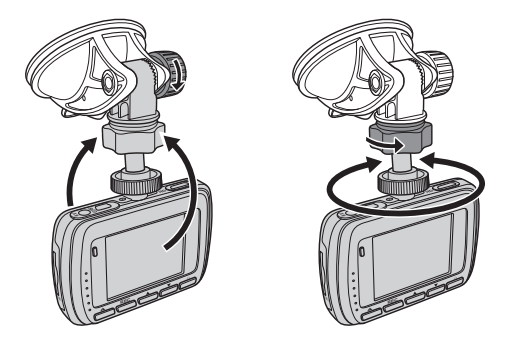

#### 電源への接続

必ず付属のカーアダプターを使用してください。 はじめに本機器の内臓バッテリーを十分に充電してください。

カーアダプターを本機の ミニUSB コネクターに接続します。
 車両のシガーソケットに差込みます。

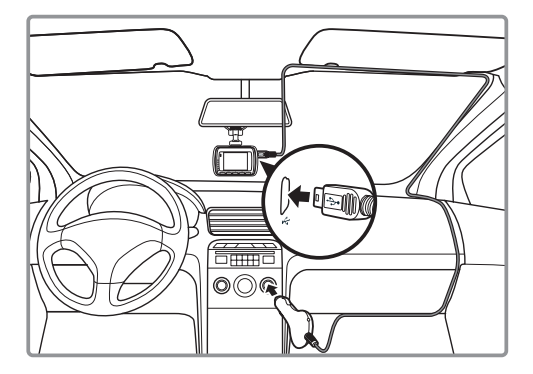

## 自動電源オン/オフ

車両のエンジンが始動すると、本機は自動で電源が入ります。 自動録音機能(6ページを参照)が有効になっている場合、電源投入後、 録画が自動的に開始されます。

車両のエンジンを停止すると、デバイスは自動的に録画を保存し、 電源をオフにします。

## 手動電源オン/オフ

- 電源ボタンを押します。
- ・電源を切るには2秒以上のボタンを押します

設定の最初に「Language」メニューで「日本語」を選択してください。 この説明書の画像のメニュー表示は英語で記載しております。

時計/タイムゾーンの設定

GPS受信機(オプション)を取り付けている場合グリニッジ 標準時間と同期できます。 日時をグリニッジの標準時間に設定し(日本時間では ありません)、GMTは+09:00(日本)と設定してください。 間違ったタイムゾーンで設定してしまうとビデオクリップ にも表示されてしまいます。 同期しない場合はそのまま現在時刻を設定し、 GMT(は00:00)にしてください。

- 何かボタンを押すと画面下にガイドアイコン が表示されます。
- 2. 録画が開始されている場合は REC ボタンで 録画を停止してください。
- 3. ▼ボタン(目アイコン)で設定メニューに入ります。
- ▲/▼で時計を選択し REC ボタンで時計設定 を表示します。
- 5. REC ボタンで設定項目を移動します。
- 6. ▲/▼ で値を調整します。
- 7.5-6を繰り返して全ての項目を調整します。
- 8. ▲ で保存して設定メニューに戻ります。

# 自動録画の設定

1. 何かボタンを押すと画面下にガイドアイコンが表示されます。

- 2. 録画可開始されている場合は REC ボタンで録画を停止してください。
- 3. ▼ボタン(目アイコン)で設定メニューに入ります。
- ▲/▼で自動録画を選択し REC ボタンで 自動録画設定に入ります。
- 5. オン/オフを選択し、OKで戻ります

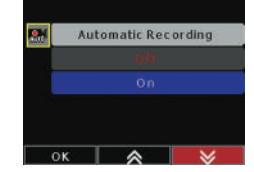

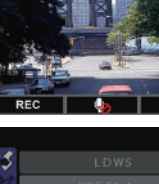

00:13 FHD

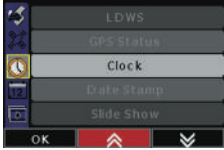

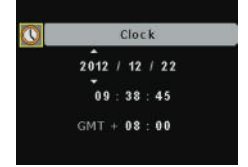

# 録画の方法について

## 通常録画

車両のエンジンが起動すると、デバイスは自動的にオンになります。 RECを2回押して、録音を開始します。

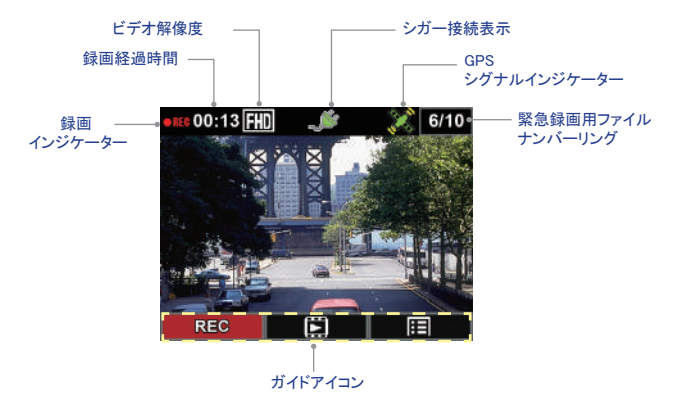

エンジンを停止すると録画が自動的に停止します。 または、RECを二回押して手動で録画を停止します。

ノート:

・自動録画機能が有効になっている場合、電源がオンで記録を開始します。 ビデオファイルの記録は、5分ごとに保存されます。 ・ストレージが一杯になると、メモリカード内の古いファイルから上書きされます。 緊急録画

緊急録画(▲)ボタンを押したりセンサーが衝撃を検知した時に、その前後30秒間を 別ファイルとして記録します。

この緊急録画ファイルデータは Emergency Record フォルダに別に格納され、 通常録画で上書きされることはありません。

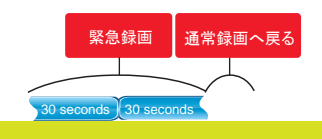

通常録画サイクル

緊急事態や事故が発生した時、直ぐに(▲)キーを押して下さい。 緊急録画が開始されると <u>♪</u> アイコンがスクリーンに表示されます。

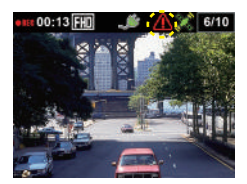

緊急録画を停止したい時は REC ボタンを押すと停止し、データが保存されます。

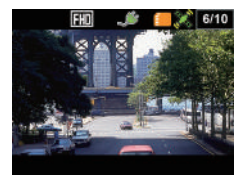

#### ご注意:

- データを保存中( 一 アイコンが表示される)は電源を切らないでください。
  データが破損したり、保存されない場合があります。
- データ保存が完了するまで他の操作はしないでください。
- 緊急の時に必ず衝撃センサーが働いているとは限りません。また、通常録画でも記録がされていますが、後で必要となったときに上書きされていることもありますので、緊急時は(▲)ボタンを押して録画することをお勧めします。

ビデオの再生

- 何かキーを押してガイドアイコンを表示してください。
  録画が開始されている場合は RECキーで停止するとガイドアイコンが 表示されます。
- 2. ▲キーで再生メニューが表示されます。
- ▲/▼で Last Record か Emergency Record を選んで RECキーで選択します。

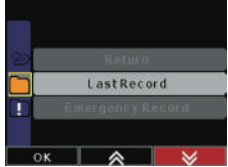

4. ▲/▼で表示されているイメージを選んでください。

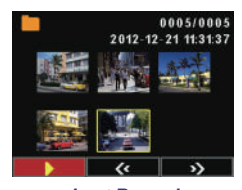

Last Record

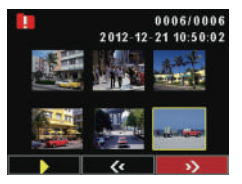

**Emergency Record** 

5. REC キーで再生されます。

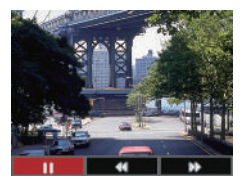

- ・ 再生中は REC キーで、一時停止・再生が出来ます。
- ▲/▼で早送り/巻き戻しが出来ます。
- 6. ▲ ボタンで再生を停止します。

# ビデオの消去

ビデオ再生メニューで消去したいファイルを選択して REC キーで再生します。
 1. ビデオ 再生メニューで消去したいファイルを選択して REC キーで再生します。

3. ▲を押してごみ箱アイコンを点灯させます。

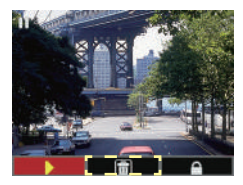

4. もう一度▲を押すと消去されます。

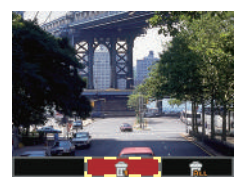

# ビデオファイルの全消去

- 1.ビデオ再生メニューでいずれかのファイルを選択して再生します。
- 2. REC キーで再生を停止します。
- 3. ▲を押してごみ箱アイコンを点灯させます。
- 4. ▼キーでALL消去を選択します。
- 5. スクリーンにメッセージが表示されますので Yes を選択して全消去します。

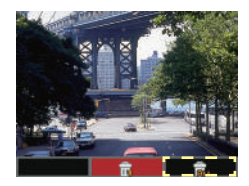

# ビデオの保護

上書きしたくないファイルをロックします。

- 1. 保護したいファイルを選択して再生します
- 2. REC キーで再生を停止します。
- 3. ▼で鍵アイコンを選択します。

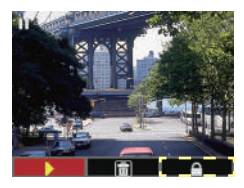

4. ▲で選択したファイルをロックします。

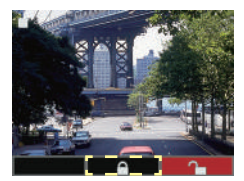

ロックされているファイルには一アイコンが表示されます。

ロックの解除

- 1. ロックされているファイルを選択して再生します。
- 2. REC キーで再生を停止します。
- 3. ▼で鍵アイコンを選択します。
- 4. ▼でロックを解除します。

ロックが解除されたファイルは 一アイコンの 表示が消えます。

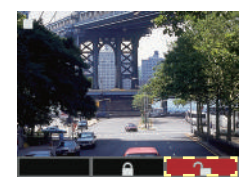

# 設定メニューについて

メニューの操作方法

設定メニューから再生・録画、その他の機器設定をカスタマイズします。

- 1. 何れかのキーを押してスクリーンにガイドアイコンを表示します。
- 2. 録画中の際は RECキーで録画を停止しディスプレーメニューを表示します。
- 3. ▼キー( 〒〒アイコン)で設定メニューに入ります。
- 4. ▲/▼で選択、RECキーで詳細設定に入ります。

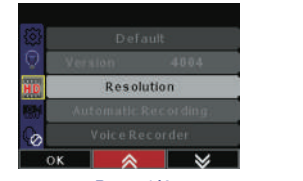

Page 1/4

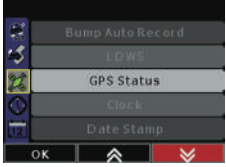

Page 2/4

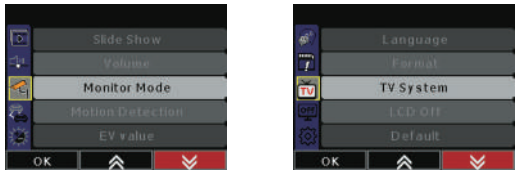

Page 3/4

Page 4/4

5. ▲/▼で詳細項目の選択、RECキーで決定します。

6. ▲ ボタンで設定メニューを終了します。

設定メニュー構成

メニュー項目およびオプションの詳細については、以下を参照してください。

| メニュー項目               | 説明と選択可能なオプション                                                                                     |  |
|----------------------|---------------------------------------------------------------------------------------------------|--|
| 解像度                  | 録画ビデオ解像度を設定します。<br>選択項目: 1080P/30FPS / 720P/30FPS                                                 |  |
| 自動記録                 | 電源投入後、自動で録画を開始します。<br>選択項目: オン / オフ                                                               |  |
| ボイスレコーダー             | 録画の際の音声録音を設定します。<br>選択項目: オン / オフ                                                                 |  |
| 自動記録をバンプ<br>(衝撃検知記録) | Gセンサーの感度レベルを指定するか、無効にします。<br>この機能が有効で任意の衝突が検出された際に、<br>デバイスは自動的に緊急録画を開始します。<br>選択項目:オフ/ 高感度 / 低感度 |  |
| スマート駐車<br>モニタリング     | エンジンの停止後、本機のバッテリー残量の範囲で録画を<br>開始します。<br>選択項目: オン / オフ                                             |  |
| LDWS<br>(17ページ参照)    | LDWS(車線逸脱警告システム)機能を有効/無効にします。<br>時速60km以上で走行車線から外れると警告します。<br>選択項目: オン / オフ (GPS受信機オプション)         |  |
| FCWS<br>(18ページ参照)    | FCWS(前方衝突警告システム)を有効/無効にします。<br>時速60km以上で不適切な車間距離を検出すると警告します。<br>選択項目: オン / オフ (GPS受信機オプション)       |  |
| GPS 状態               | GPS信号の状態を表示します。                                                                                   |  |
| 時刻                   | 時計・日付を設定します。                                                                                      |  |
| 日付記録                 | 映像に日付と時刻を表示して記録します。<br>選択項目: オン / オフ                                                              |  |
| スライドショー              | ビデオの自動再生(スライドショー)を有効/無効にします。<br>選択項目: オン / オフ                                                     |  |

| メニュー項目  | 説明と選択可能なオプション                                                                                                    |  |
|---------|----------------------------------------------------------------------------------------------------|--|
| 音量      | 音量レベルを調整します。<br>選択項目: オフ / 20% / 40% / 60% / 80% / 100%                                                                                                    |  |
| 監視モード   | レンズ前の被写体に60秒間変化が無い場合、自動で<br>省電カモード(ディスプレイやLEDは消灯)に変わり、<br>内部では毎秒1fpsで録画を開始します。<br>被写体に変化があると、通常の30fpsの記録が再開され、<br>これを繰り返します。<br>この機能がオンのとき、手動緊急録画は使用不可。<br>選択項目:オン / オフ |  |
| モーション検知 | レンズ前の被写体の動きを検出すると、自動で録画が<br>開始されます。<br>エンジン停止後も、モーション検知モードとなります。<br>選択項目:オン /オフ<br>※この機能を有効にしていると通常の走行中などは<br>常に被写体の動きが検出されていると認識する為<br>LCD自動オフの機能は働きません。               |  |
| EV值     | 明るさ露出補正値を調整します。<br>選択項目: −2 / −1.5 / −1 / −0.5 / 0 / 0.5 / 1 / 1.5 / 2                                                                                                  |  |
| 言語      | ディスプレイメニューの言語を設定します。                                                                                                    |  |
| フォーマット  | メモリーカードをフォーマットします。<br>選択項目: キャンセル / 確認<br>※注意 すべてのファイルが消えてしまいます。                                                                                                    |  |
| TV システム | TV再生の方式を選択します。<br>日本は一般的に「NTSC」です。                                                                                                    |  |
| LCD自動オフ | 録画開始後にディスプレイをオフにする時間を設定します。<br>選択項目: 30 sec. / 3 分. / 5 分. / 常にオン<br>モーション検知がオンの時は、この設定は無視されます。                                                                         |  |
| デフォルト   | 工場出荷時の設定にリセットします。<br>選択項目: キャンセル / 確認                                                                                                    |  |
| バージョン   | ファームウェアバージョンを表示します。                                                                                                    |  |
| 14      |                                                                                                    |  |

# 他の機器との接続について

#### PC接続

PCやノートブックと接続しメモリーカード内のファイルをPCで表示したり転送出来ます。

- 1. 本機のミニUSBポートにケーブルを接続します。
- 2. PCのUSBポートにケーブルを接続します。
- PCとの接続が確立されると「リムーバブルディスク」 のアイコンがマイコンピュータに表示されます。 メモリーカード内のファイルにアクセスするには、 このアイコンをクリックします。
- 4. PCの任意のフォルダへファイルをコピーできます。

## TVとの接続

HDMIケーブルやAVケーブルを使ってテレビで映像を再生することができます。

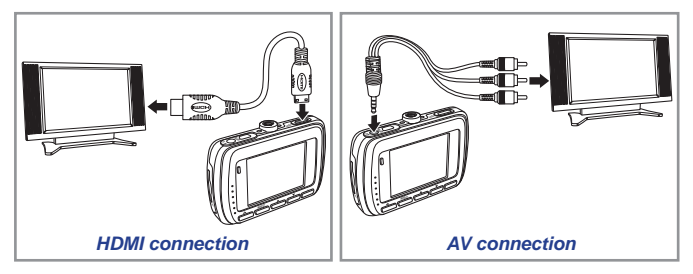

1. 本機のHDMIポートとTVのHDMI端子をケーブルで接続します。

※:AV接続の際は、本機のAVポートとTVのAV端子をケーブルで接続します。

- 2. TVの電源を入れて、「HDMI」または「AV」に、TVのソースを切り替えます。
- 3. 本機の電源を入れてください。
- 4. ビデオ再生の操作を行ってください。

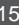

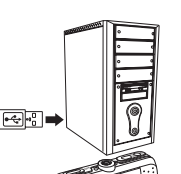

a ma

付録

パッケージの内容(オプションの紹介)

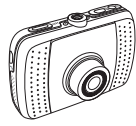

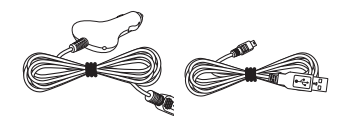

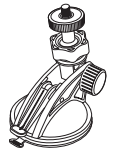

カーレコーダー

カーチャージャー USB ケーブル

吸盤ブラケット (X5用同梱)

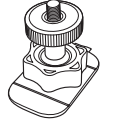

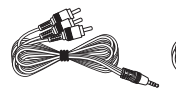

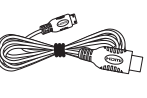

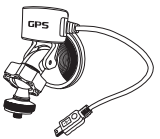

接着用ブラケット (オプション)

AV ケーブル (オプション)

HDMI ケーブル (オプション)

G-マウス ブラケット (X5G用同梱)

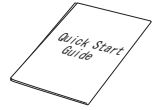

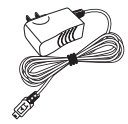

クイックスタートガイド

AC アダプター (オプション)

\*単体の購入も可能です。

GPS機能の使用

GPS機能により、このドライブレコーダーはGPS位置を取得し、 ビデオファイルと一緒に位置情報ファイルを記録します。

ドライブレコーダー上のGPSポートにG-マウスブラケットを接続します。

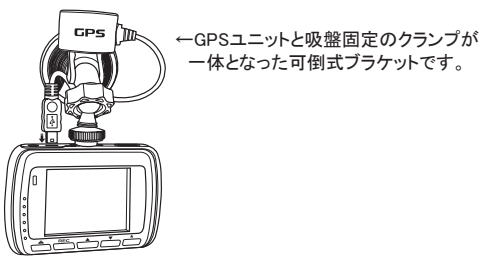

デバイスは自動的に衛星信号を検索し、GPS信号をキャッチした時に GPS信号インジケータ(20)がディスプレイに点灯します。

※はじめにGPS信号を正確に取得するため、雲の少ないクリアな視界がある場所へ 移動してくたさい。

## G-マウスの機能

LDWS&FCWS機能を使用するには、G-マウスを接続する必要があります。

■ 車線逸脱警告システム(LDWS): Lane Departure Warning Systems

車速が60キロ以上に達したとき、 車両がその道路の車線の外に移動したことを 図1に示すような画像と音でドライバーに警告 します。

メニューでLDWSをオンに設定した際は、 録画開始時に、図2に示すように赤いラインを 地平線と一致するように、白いラインを左右の 走行車線内に収まるよう、ドライブレコーダー の角度を調整して下さい。

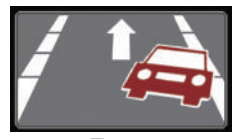

図1

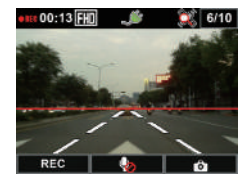

図2

■前方衝突警報システム(FCWS): Forward Collision Warning System

車速が60キロ以上に達した時 前方の車両との距離が5~7メートル以内 になると、警告音が鳴り図3のような警告 画面がモニターに表示されます。

メニューでFCWSをオンに設定した際は、 録画開始時に、図4に示すように赤いラインが 地平線と一致するようにドライブレコーダーの 角度を調整してください。

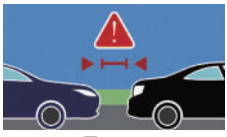

図3

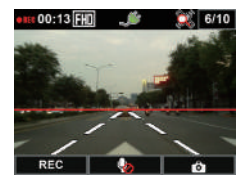

図4

免責事項:

車線逸脱警報システム(LDWS)、および前方衝突警報システム(FCWS)は、 運転の支援システムですが、実際の運転は走行環境やドライバー自身の安全確認と 判断に要因されます。このドライブレコーダーが持つ全ての機能に関して、安全を 保証するシステムではございません。

注意:

- 1.最高のパフォーマンスを発揮するためには、フロントガラスの中央上部の位置 に製品を設置してください。
- 2.実際の運転はドライバー自身のブレーキ操作、ステアリング操作により車両を 制御することにより、衝突を回避する責任があります。

## メディアプレーヤーソフトウェアのインストール

GPSログを確認するには、次の順序でソフトウェアをインストールしてください。

- 1.メモリカードを挿入し、デバイスを使用してフォーマットします。 12~14ページの「メニュー設定」を参照してください。
- デバイスからメモリカードを取り出します。そして、コンピュータのメモリ カードスロットまたは、カードリーダーを使用し、フォーマットしたメモリ カードとPCの接続を確立してください。
- 3.「リムーバブルディスク」のアイコンがマイコンピュータに表示されます。 フォーマットが成功していると、専用プレーヤーのインストールファイル (Installation.exe)が表示されます。
- 4.ソフトウェアをインストールするには、Installation.exeをダブルクリックし、 インストールを完了し、画面の指示に従います。

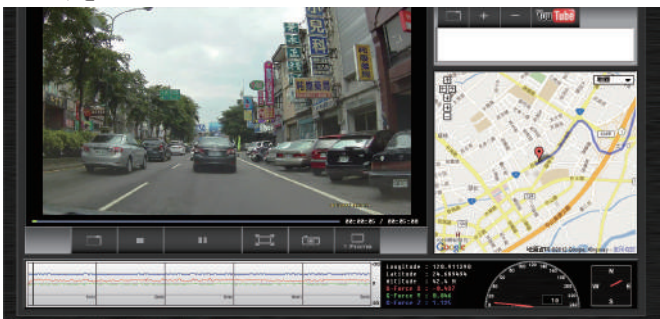

GPSログをレビュー

1. USBケーブルを使用してデバイスを直接接続または、メモリカードをPCの カードスロットに挿入してください。

2. メモリカード内の「100MEDIA」や「Emergency」フォルダ内のファイルを 選択し再生してください。

※ご使用のPCの環境によっては、再生に必要なコーデックが不足している場合が ございます。その際は必要なコーデックドライバーを別途インストールしてください。

# 仕様

| アイテム           | 使用                                                        |
|----------------|-----------------------------------------------------------|
| イメージセンサー       | 3.1 Mega pixels CMOS(2304Hx1536V), 1/3-inch               |
| 映像解像度          | FULL HD 1080P(1920x1080)@30fps<br>HD 720P(1280x720)@30fps |
| ファイル形式         | .MOV (AVC/H.264)                                          |
| 内部メモリー         | 128MB NAND Flash ファームウエアで利用                               |
| 外部メモリー         | SDHC Memory card (4GB~32GB),Class 6以上推奨                   |
| ディスプレイ         | 2.4-inch color LCD                                        |
| レンズ            | 広角レンズ120度 (対角)                                            |
| 絞り             | F/#2.0                                                    |
| マイク            | Yes                                                       |
| スピーカー          | Yes                                                       |
| インターフェース       | USB 2.0, HDMI/AV Output, SD slot, Microphone, Speaker     |
| 遅延電源オフ機構       | Yes バッテリー残量に依存                                            |
| タイムスタンプ保持時間    | 最大20日(バッテリー残量に依存)                                         |
| ホワイトバランス       | Auto                                                      |
| 露光             | Auto                                                      |
| 自動録画           | Yes                                                       |
| リサイクル録画        | Yes                                                       |
| 緊急録画           | Yes                                                       |
| LCD 自動オフ       | Yes                                                       |
| G-センサー         | 3 軸, 2~6G                                                 |
| GPS トラッキング     | 外部G-マウス                                                   |
| 動作温度           | $0^{\circ}$ C ~ $60^{\circ}$ C                            |
| 保存温度           | -20° C ~ 60° C                                            |
| 寸法 (L x W x H) | 94.9 x 62.3 x 21.7 mm                                     |

\* デザインや仕様は予告なしに変更することがあります。